# 送金手順目次

### 1. 日本円(現金)入金

# 2. 日本円→ETH(イーサリアム)購入

話省マンC

### 3. メタマスクにETHを送金

【送金準備は別資料参照】 1. 国内取引所 ビットバンク 口座開設 KYC(本人確認)認証 グーグル認証(2段階認証)

2. メタマスクウォレット開設 ウォレット作成

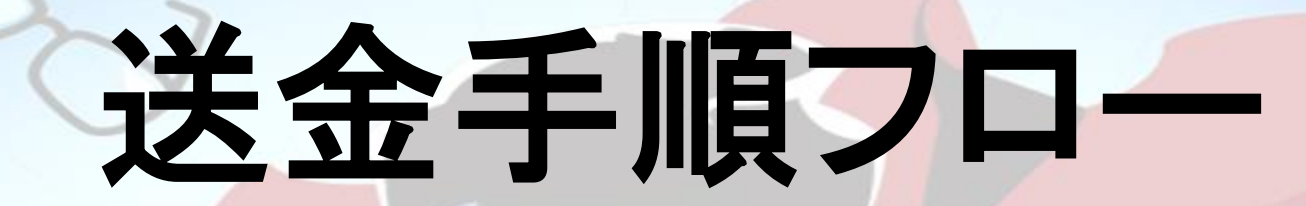

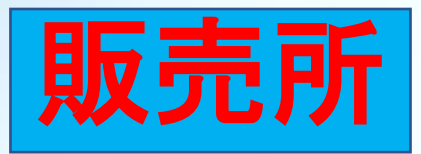

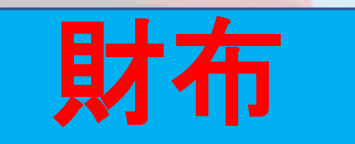

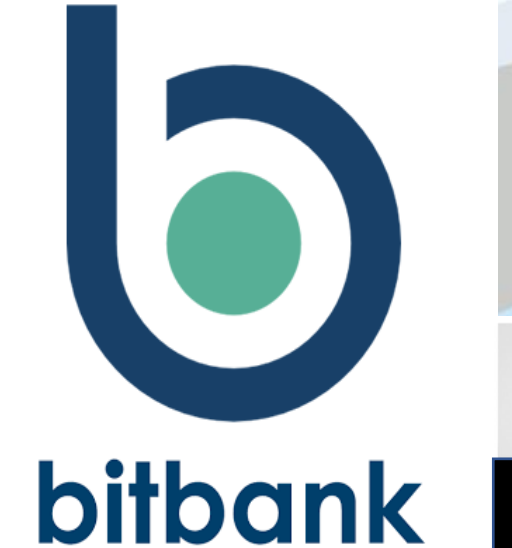

ETH

### ETH(イーサリアム) ERC20ネットワーク送金

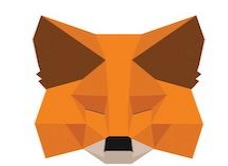

METAMASK

ETH

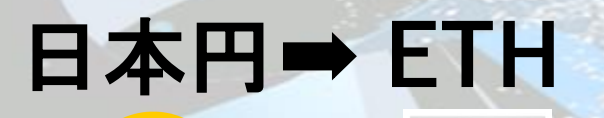

# トラベルルレール ■金融活動作業部会(FATF)が定めた国際基準の一つ

#### 目的:マネーロンダリングやテロ資金供与などの 犯罪行為を防止

ルール:「送金元の暗号資産交換業者」が顧客からの送 金依頼を受けた場合に 「送金元の顧客情報」と「送金先の顧客情報」を 「送金先の暗号資産交換業者」に通知

前皆マンch

※「送金元」と「送金先」の顧客情報を各々通知 氏名、住所、口座番号、送金額、出金の目的

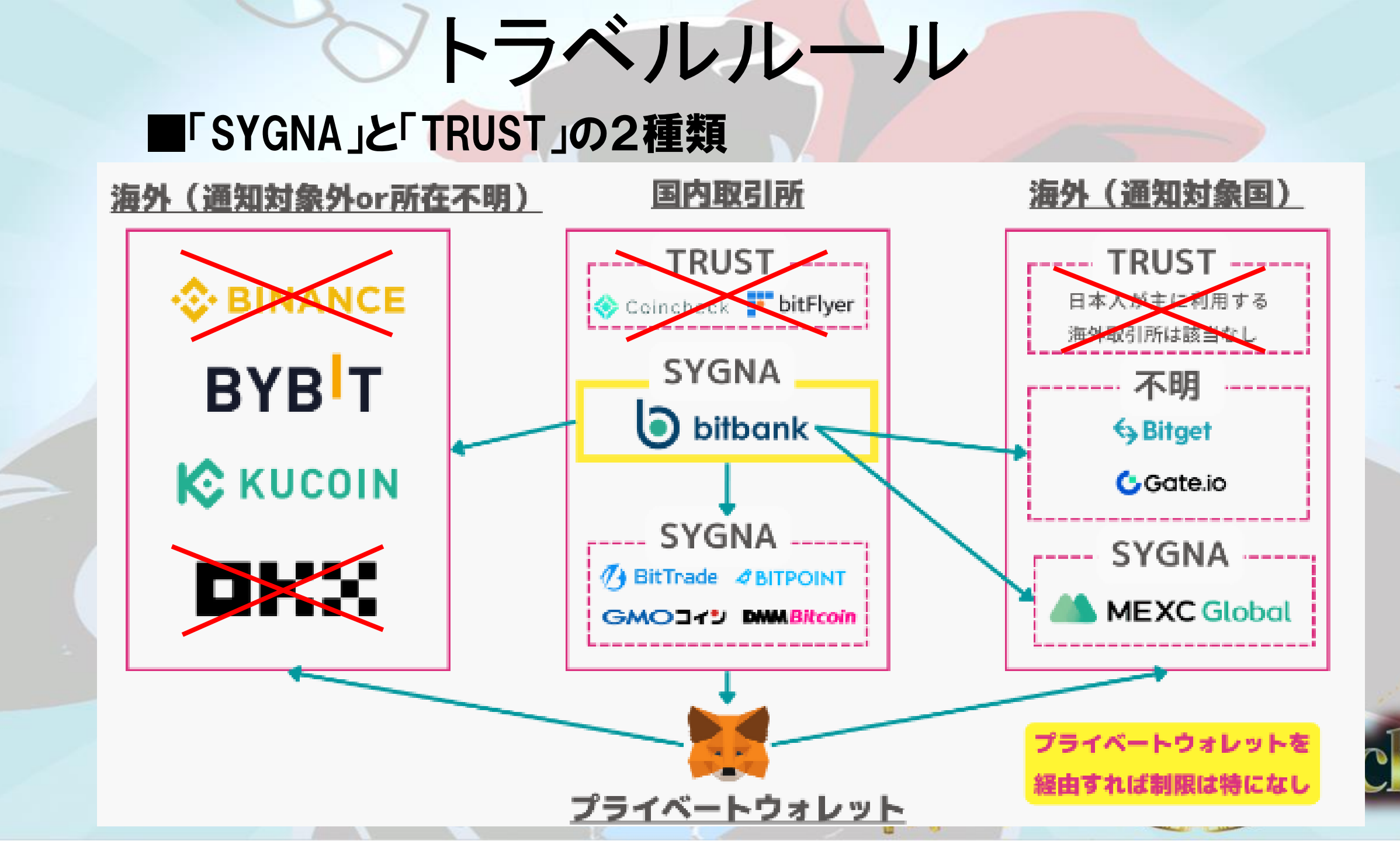

# bitbank

# 日本円入金方法

前省マンch

# 注意專項

# 2023年に新手のメタマスクハッキングが 流行しています。 以下の動作は要注意ください。

0x08c...3D0D

| ิิิ                                                                                                    | <b>Q</b><br>さがす 入金                     |          |      |
|----------------------------------------------------------------------------------------------------|----------------------------------------|----------|------|
| ¥ 4,460,001 ③                                                                                                    | ,                                      |          |      |
| ~~~~~~~~~~~~~~~~~~~~~~~~~~~~~~~~~~~~~~                                                                                                    | ~~~~~~~~~~~~~~~~~~~~~~~~~~~~~~~~~~~~~~ |          |      |
| 1時間 1日 1週間                                                                                                    | 間 1ヶ月 1年                               |          |      |
| <b>すべて</b> 保有銘柄 ★お                                                                                                    | 気に入り ピックアップ                            |          |      |
| 銘柄名 ≎                                                                                                    | 価格 💲 変動率 💲                             |          |      |
| ☆ <a>B</a> <a>B</a> <a>E</a> <a>E</a> <a>U</a> <a>E</a> <a>U</a> <a>U</a> | 1.925 +0.925                           |          |      |
| ☆ 🗙 XRP<br>リップル                                                                                                    | <b>¥69.455</b><br>+1.85%               |          |      |
| ☆ <b>● ETH</b>                                                                                                    | 1.57% ¥273,649                         | メニューをタッフ | 1    |
| ☆ 📀 MATIC<br>ポリゴン                                                                                                    | ¥95.200<br>+4.50%                      |          |      |
| 買き                                                                                                    | 5                                      |          | 1.   |
| <b>一</b> 山 ()<br>販売所 取引所 資産                                                                                                    | 日     日       あ知らせ     メニュー            | 反想通貨?    | 2/ch |
| $\triangleleft$ O                                                                                                    |                                        |          |      |

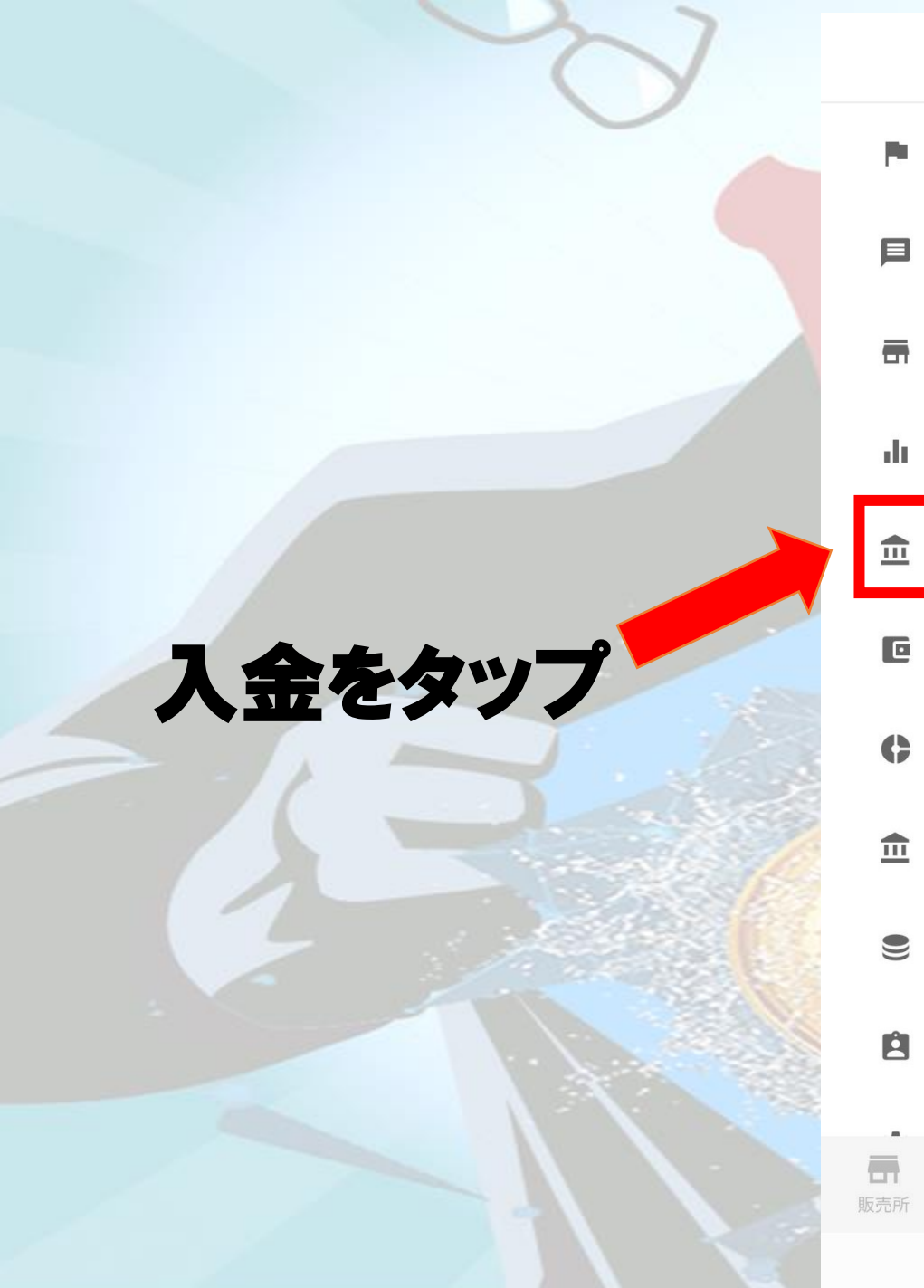

| メニュー                                               | C    |               |
|----------------------------------------------------|------|---------------|
| キャンペーン                                             |      |               |
| お知らせ                                               |      |               |
| 販売所                                                |      |               |
| 取引所                                                |      |               |
| 入金                                                 |      |               |
| 出金                                                 |      |               |
| 資産                                                 |      |               |
| 貸して増やす                                             |      |               |
| データ                                                |      |               |
| 登録情報                                               |      | Alexandre and |
|                                                    | -==× | 反想通貨          |
| $\triangleleft$ $\bigcirc$ $\Box$ $\overline{\mp}$ |      | W W           |

**%**/ch

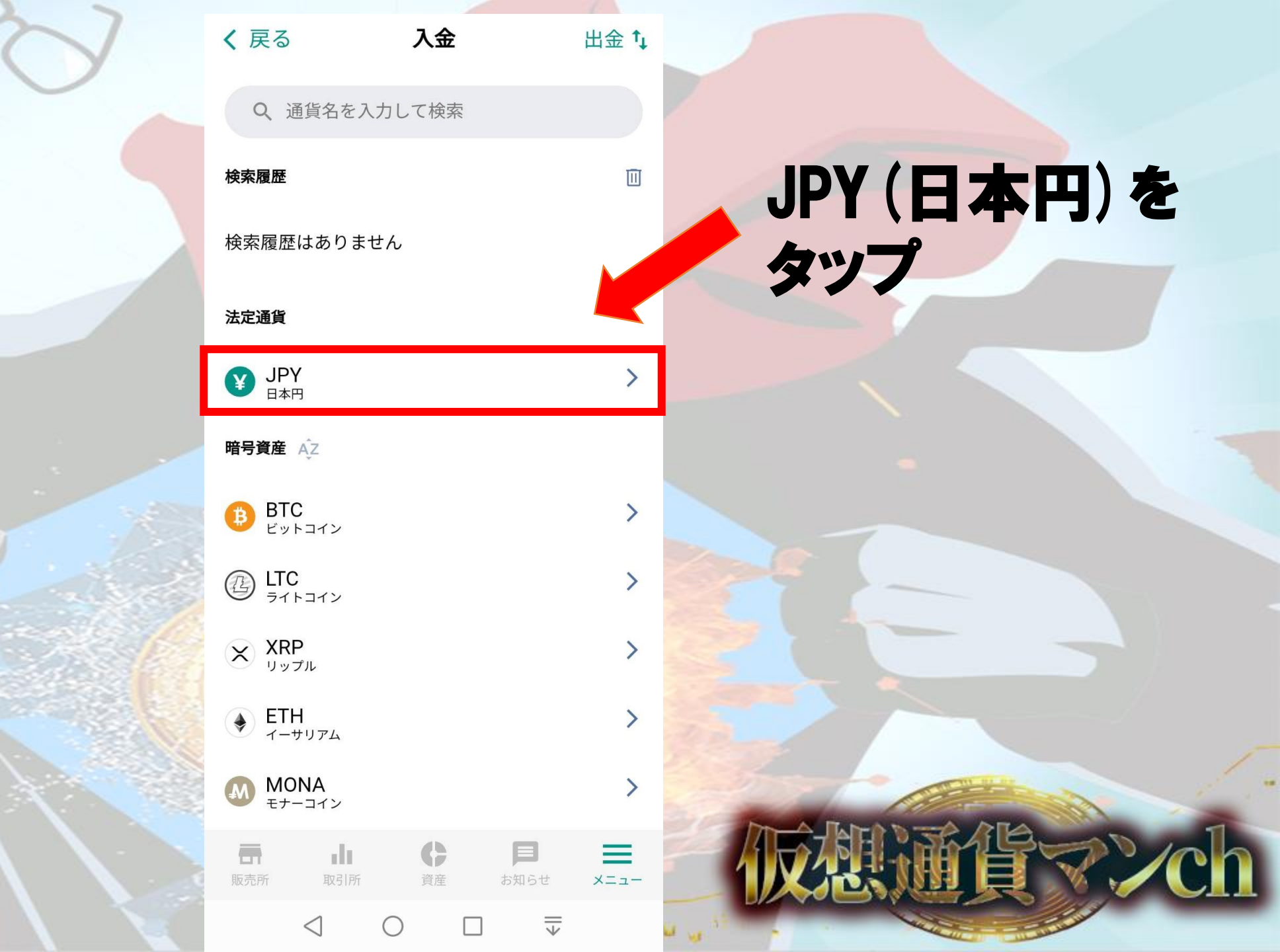

#### く 戻る Y 日本円入金

日本円のお振込の際は、振込先をよくご確認の上、以下の口 座にご入金ください。

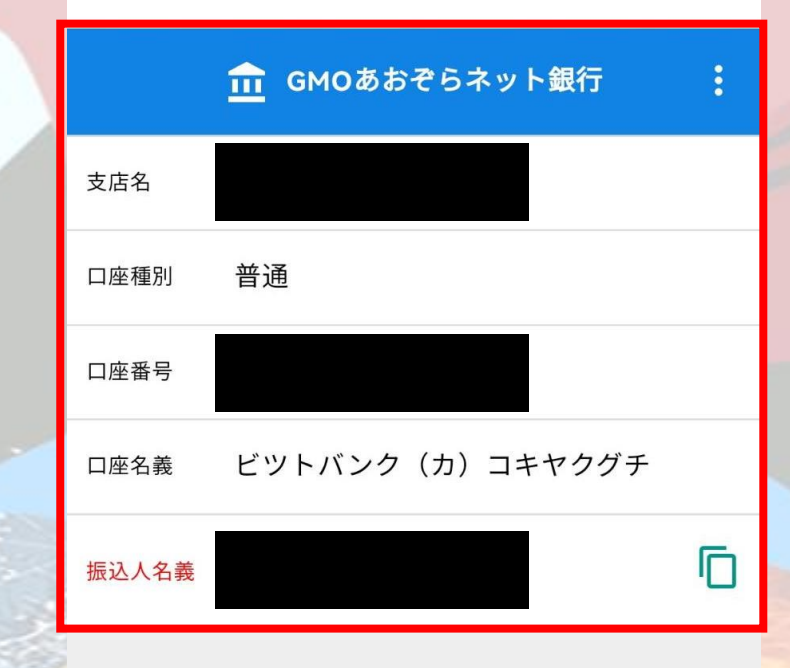

お客様により振込先の**支店**および**口座番号**が異 なりますのでご注意ください。

日本円入金に関するルール 🚺

| カスタマー           | ATM出金·他行        | あて振込手数料         | Visaデビット和<br>キャッシュ 品 | 川田金額の |
|-----------------|-----------------|-----------------|----------------------|-------|
| <b>雨</b><br>販売所 | 取引所             | <b>()</b><br>資産 | 声                    | ×=    |
|                 | $\triangleleft$ | 0               |                      |       |

指定の口座に 振り込んで完了

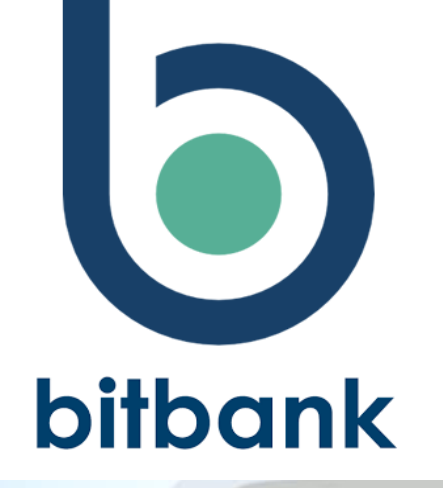

# 日時入方法

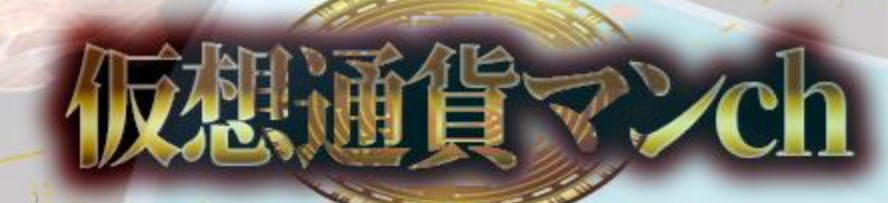

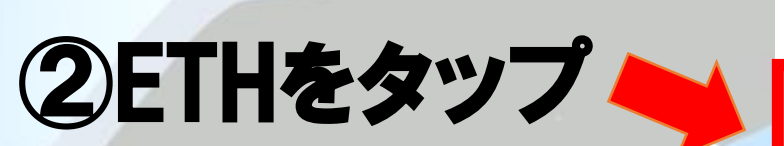

# ①取引所をタップ

| <b>羊*****</b> 表示       |                             | さがす 入金                       |
|------------------------|-----------------------------|------------------------------|
| 取引所                    |                             |                              |
| <b>すべて</b> 保有銘柄        | ★お気に入り ピ                    | ックアップ                        |
| 銘柄名 ≑                  | 価が                          | 各≑ 変動率 ≑                     |
| ☆ 🚯 ВТС/ЈРҮ            | mark                        | 4,444,426<br>+0.79%          |
| ☆ 🗙 XRP/JPY            | Annan                       | 70.109<br>+1.36%             |
| ☆ 🜒 ETH/JPY            | andrah                      | 284,263<br>+2.69%            |
| ☆ 📀 MATIC/JPY          | www                         | 99.819<br>+3.66%             |
| ☆ 🔞 DOT/JPY            | - and and the age           | 794.049<br>+4.67%            |
| ☆ 🕑 DOGE/JPY           | man                         | 9.848<br>+1.46%              |
| ☆ 🚯 LTC/JPY            | month                       | 15,977.3<br>+0.76%           |
| BCC/JPY                | montor                      | 42,744<br>-0.83%             |
| <b>取</b> 売所 <b>取引所</b> | 日           資産         お知らせ | t XII-                       |
|                        |                             | $\overline{\overline{\psi}}$ |

 $\oplus$ 

Q

**€** \$\$

¥\*\*\*\*

 $\bigcirc$ 

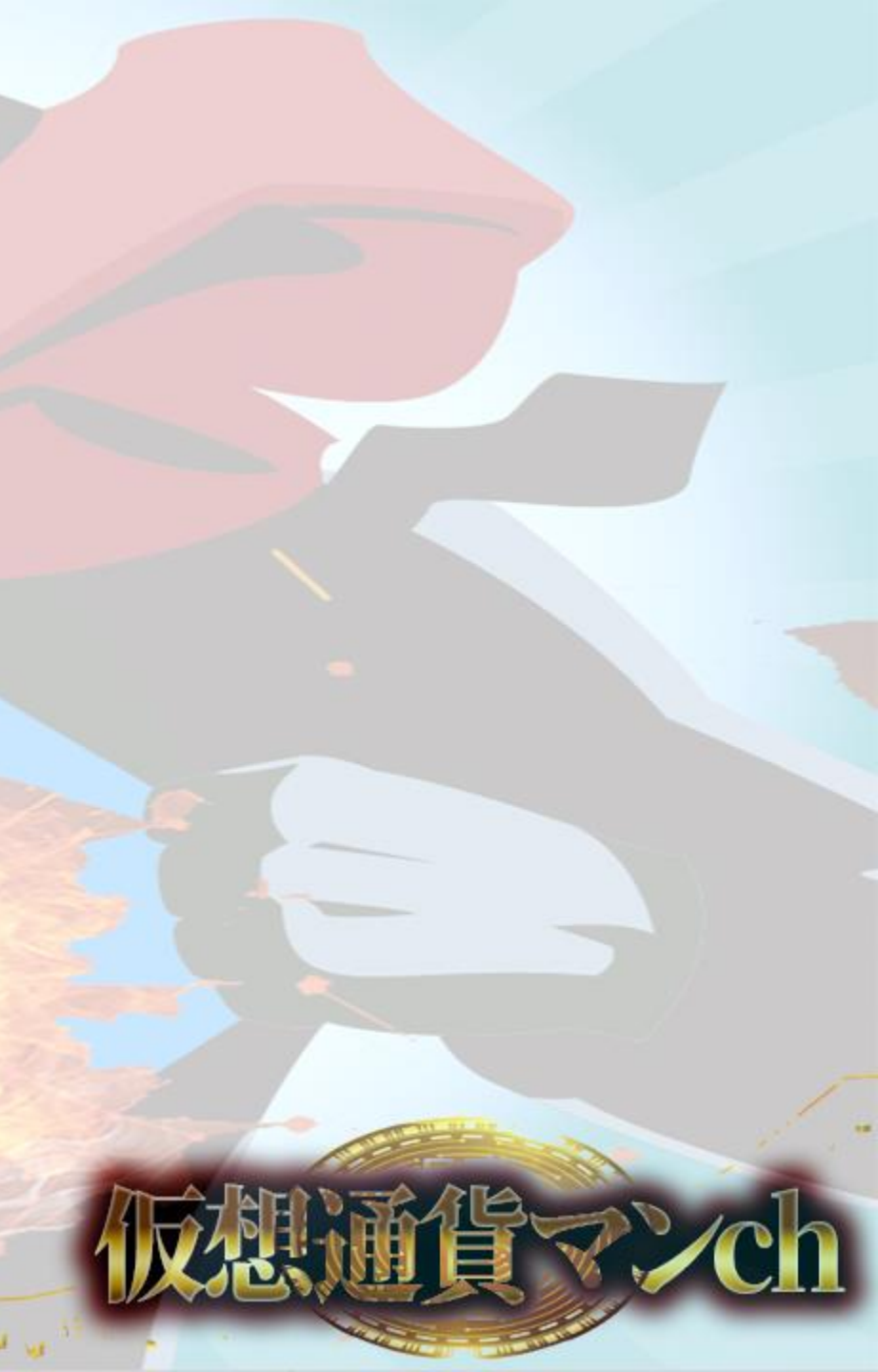

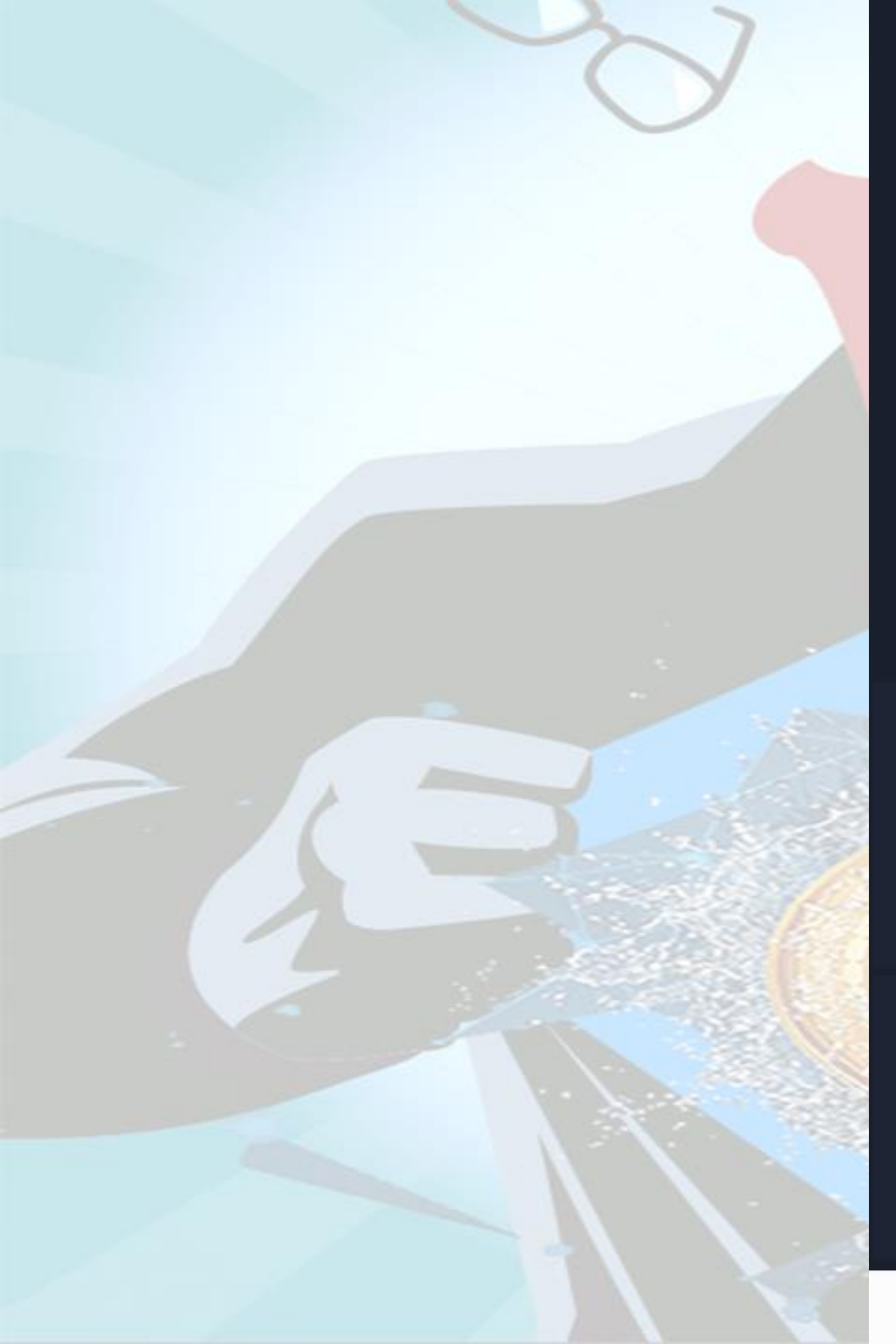

#### ETH/JPY 🗸 ☆ 現在値 1ETH ¥284,263 変動 **7434** +2.69% 高値 出来高 安値 2016.7782етн 272887 286280 JPY L 注文 Ē B 履歴 歩み値 $\triangleleft$ $\overline{=}$ $\bigcirc$

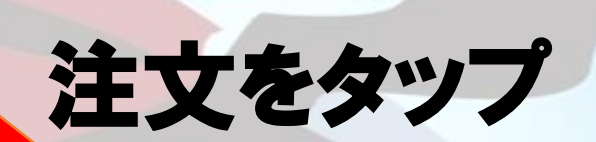

# チェックを入れる

| <ul> <li>♦</li> </ul>                              | ETH/                       | JPY 🗸   | ☆               |
|----------------------------------------------------|----------------------------|---------|-----------------|
| 注文                                                 |                            | 注文-     | 一覧              |
| 284 <b>515</b>                                     | 0.0170                     | 買い      | 売り              |
| 284 <b>439</b>                                     | 0.0795                     |         |                 |
| 284 <b>413</b>                                     | 0.0714                     | 指値      | -               |
| 284 <b>400</b>                                     | <b>0.01</b> 00             |         |                 |
| 284 <b>374</b>                                     | 0.0789                     | 284263  | ETH/JPY         |
| 284 <b>352</b>                                     | 0.0654                     |         |                 |
| 284 <b>339</b>                                     | 4.8998                     |         | ETH             |
| 284 <b>338</b>                                     | 0.0370                     |         |                 |
| 284 <b>286</b>                                     | 0.1023                     | _       |                 |
| 284264                                             | 2.3866                     |         | JPY             |
| 284263 🖨                                           | +2.69%                     |         | 100%            |
| 20-                                                | 21                         | 注文オプション |                 |
| 284 <b>204</b>                                     | 7,0111                     |         |                 |
| 284 <b>203</b>                                     | 0.1272                     | 手数料 M · | 0.02% / T 0.12% |
| 284 <b>200</b>                                     | 0.7231                     | 注文      | τ               |
|                                                    | 0.0500                     |         |                 |
| 284 <b>154</b>                                     | 0.0798                     |         |                 |
| 284 <b>146</b>                                     | 0.1343                     |         |                 |
|                                                    | 0.0004                     |         |                 |
| 284143                                             | 0.0684                     |         |                 |
| 284 <b>143</b><br>284 <b>132</b>                   | 0.0684<br>0.1204           |         |                 |
| 284 <b>143</b><br>284 <b>132</b><br>284 <b>082</b> | 0.0684 0.1204 0.1272       |         |                 |
| 284143<br>284132<br>284082<br>有資産                  | 0.0684                     |         |                 |
| 284143<br>284132<br>284082<br>有資産                  | 0.0684<br>0.1204<br>0.1272 |         |                 |

# 指値を選択

#### ※成行にすると資金の70%未満 しか入金できない

#### バーを右に移動させて 購入量を決める

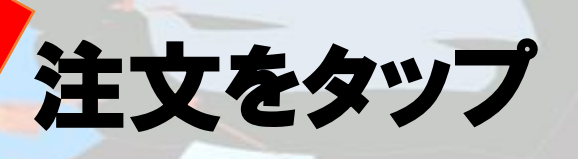

·清省マンch

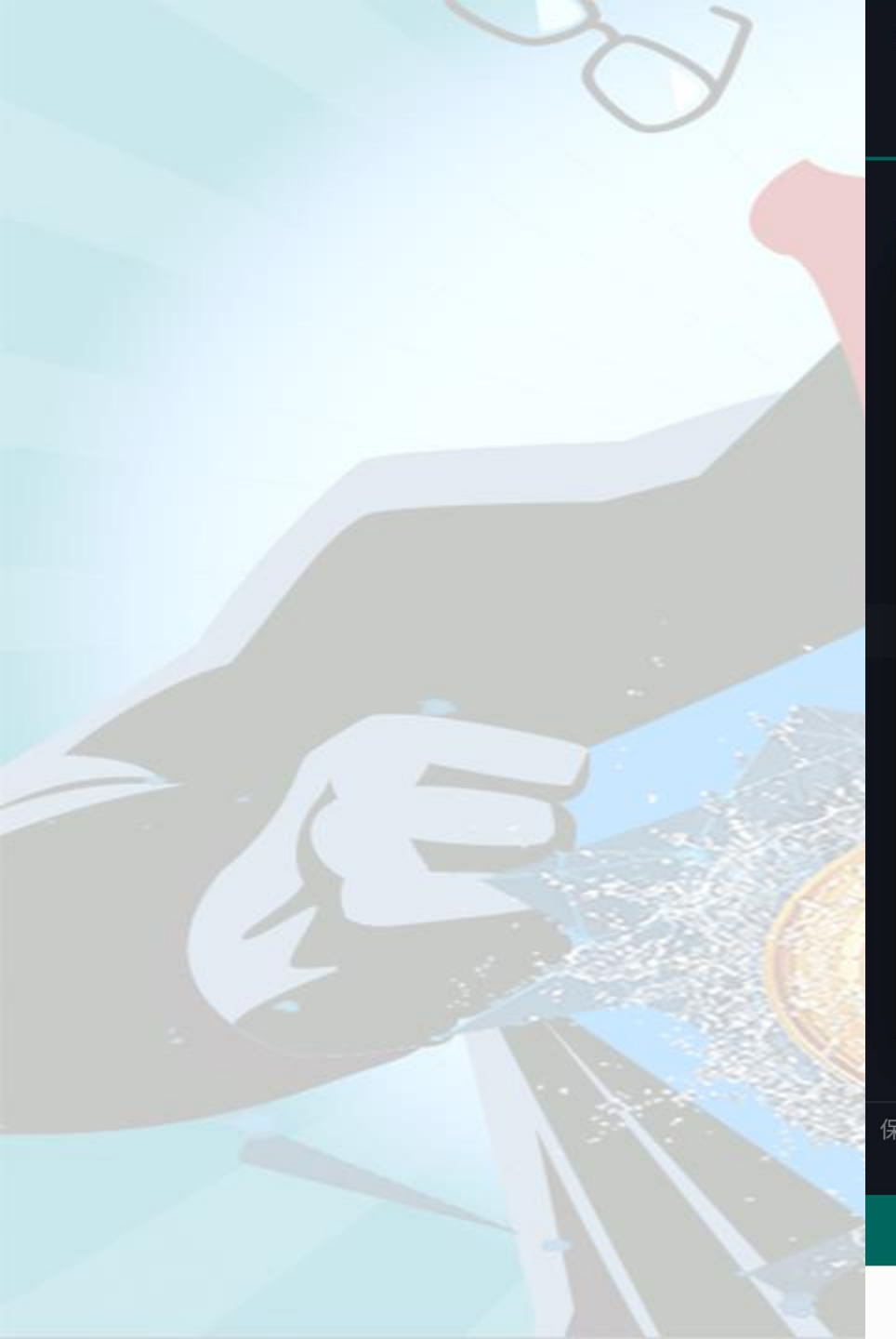

| • |    | ETH/J  | ipy 🗸 | ☆  |  |
|---|----|--------|-------|----|--|
|   | 注文 |        | 注文    | 一覧 |  |
|   |    | 0.0170 | 買い    | 売り |  |
|   |    |        |       |    |  |

#### 注文内容の確認

以下の注文を実行しますがよろしいです か?

| 通貨ペア  | ETH/JPY |
|-------|---------|
| 注文タイプ | 指値      |
| 売/買   | 買       |
| 注文価格  | 284263  |
| 注文数量  |         |

□ 今後はこの画面を表示しない
※設定画面から再表示させることができます。

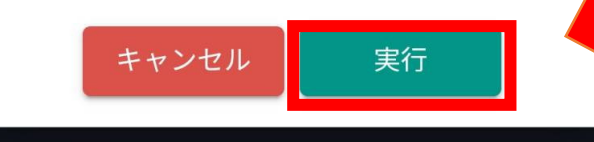

П

 $\bigcirc$ 

 $\triangleleft$ 

=

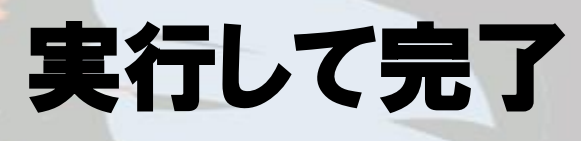

F7./ch

# メタマスクにETHを送金 bitbank→メタマスク

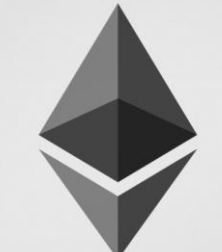

前省マンch

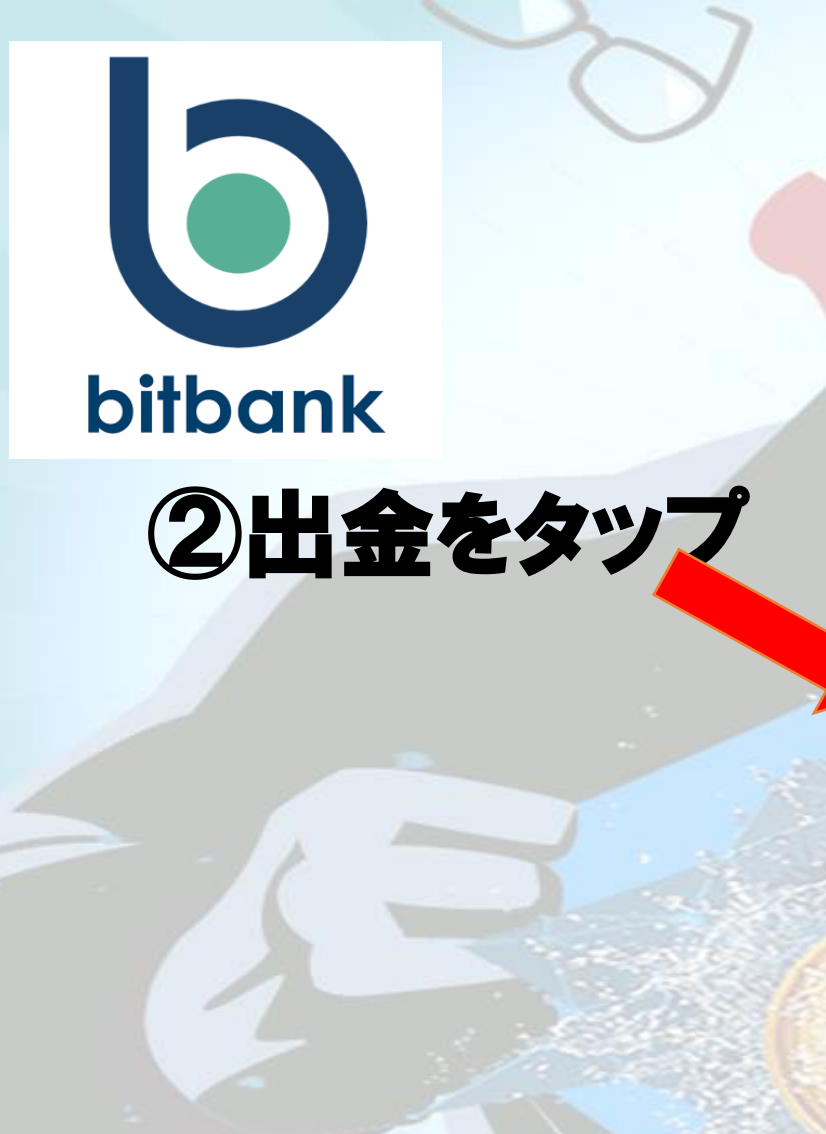

|     |                 |                   | メニュ・            | _   |       | C |   |   |   |    |                       |         |    |   |   |
|-----|-----------------|-------------------|-----------------|-----|-------|---|---|---|---|----|-----------------------|---------|----|---|---|
|     |                 | キャンペ              | ーン              |     |       |   |   |   |   |    |                       |         |    |   |   |
|     | Þ               | お知らせ              |                 |     |       |   |   |   |   |    |                       |         |    |   |   |
|     | -               | 販売所               |                 |     |       |   |   |   |   |    |                       |         |    |   |   |
|     | ф               | 取引所               |                 |     |       |   |   |   |   | 1  |                       |         |    |   |   |
|     | Ē               | 入金                |                 |     |       |   |   |   |   |    |                       |         |    |   |   |
|     | C               | 出金                |                 |     |       |   |   |   |   |    |                       |         |    |   |   |
| -   | ¢               | 資産                |                 |     |       |   |   | 1 | X | ニユ |                       | をク      | マツ | プ |   |
|     | Ē               | 貸して増              | やす              |     |       |   |   |   |   |    |                       |         |    |   |   |
| No. |                 | データ               |                 |     |       |   |   |   |   |    |                       |         |    |   |   |
|     | Ê               | 登録情報              |                 |     |       |   |   |   |   | -  |                       |         |    |   | 1 |
|     | <b>雨</b><br>販売所 | 取引所               | <b>()</b><br>資産 | お知ら | ott X | = |   | 御 |   | R  | Ń                     |         | 2  | C | h |
|     |                 | $\triangleleft$ ( | С               |     |       |   | u | - |   |    | and the second second | - Manua |    |   |   |

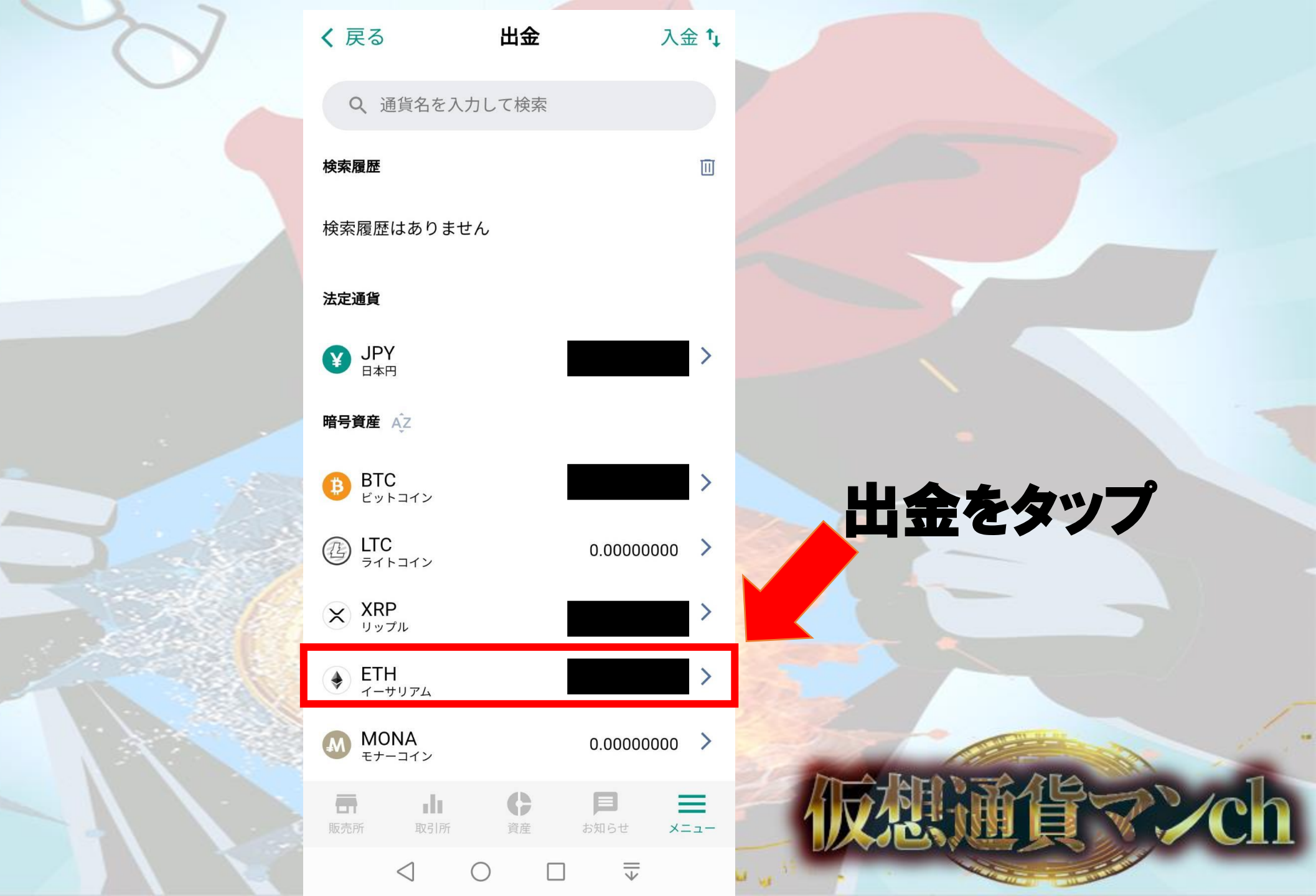

# ※トラベルルールを守ってアドレスの入力を行って下さい

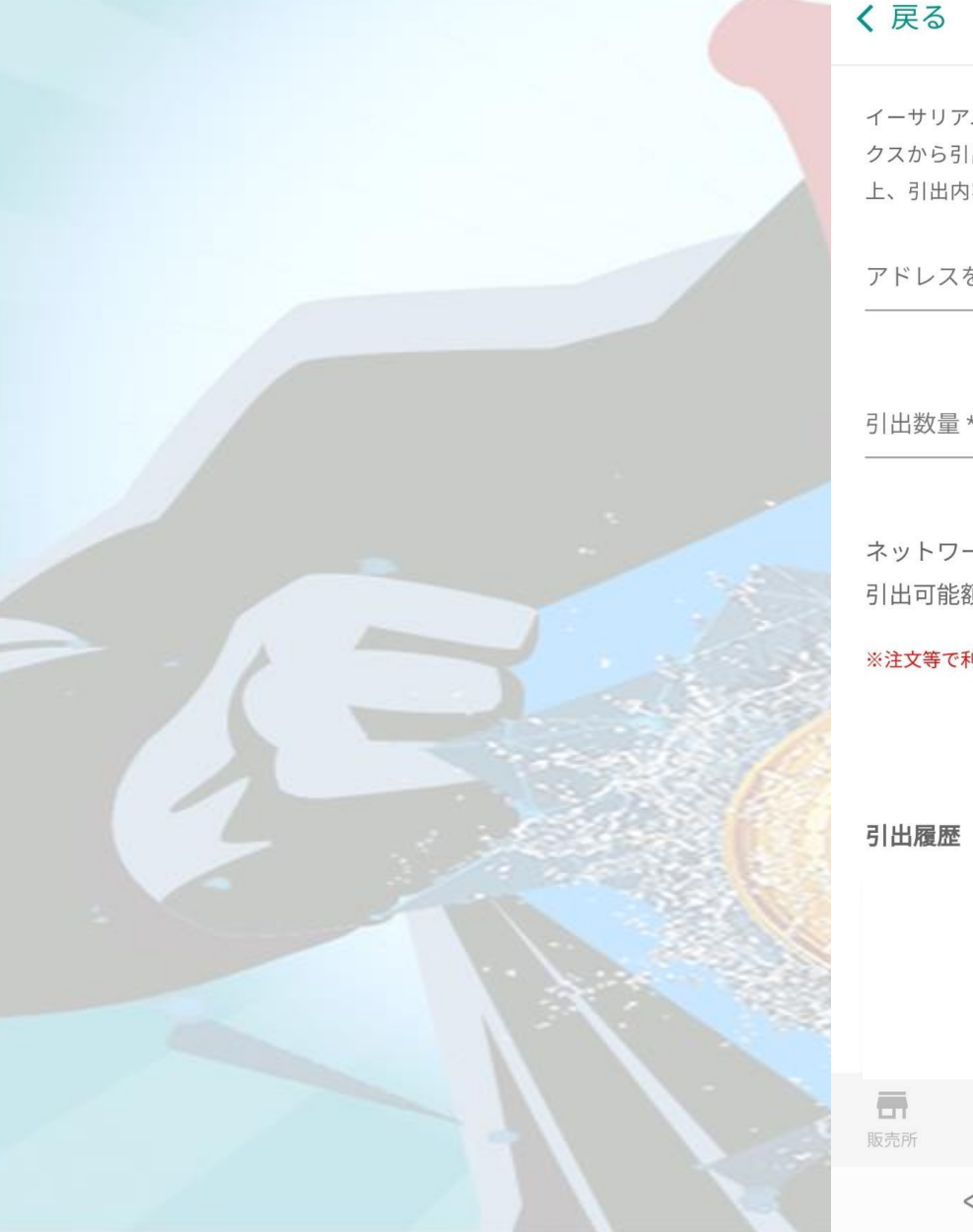

♦ ETH引出 イーサリアムを引き出すためには、以下のセレクトボッ クスから引出先アドレスを選択し、引出数量を指定の 上、引出内容を確認ボタンを押してください。 アドレスを選択\* アドレス一覧 引出数量\* ネットワーク手数料 0.005 引出可能額(手数料差引) ※注文等で利用中の資産は引出できません。 引出内容を確認 6 dt. XII-資産 ₹  $\langle |$ 

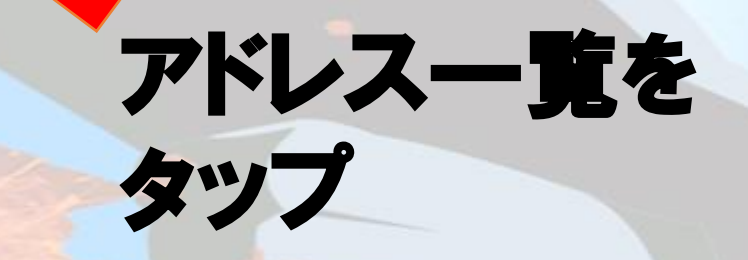

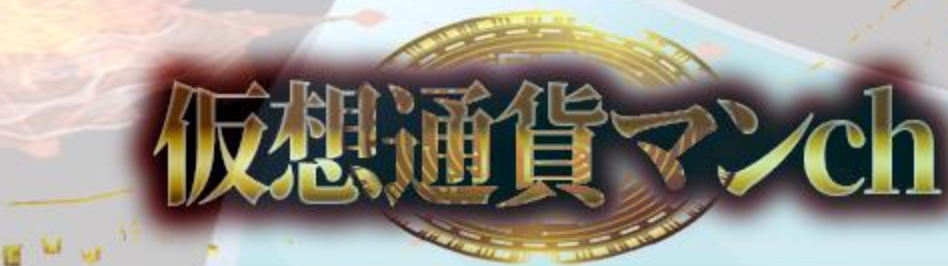

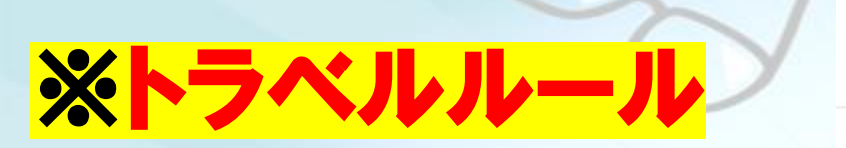

**く** 戻る ETHアドレス一覧 新規追加:

登録済みの引出先アドレスがありません。 イーサリアムを引き出すためには、新規追加から引出先ア ドレスを登録してください。

販売所

di.

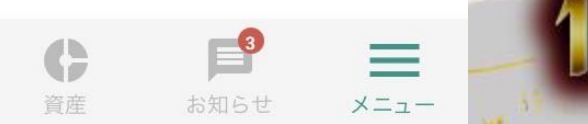

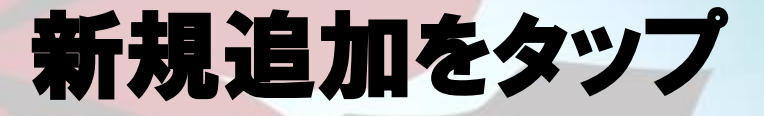

?./ch

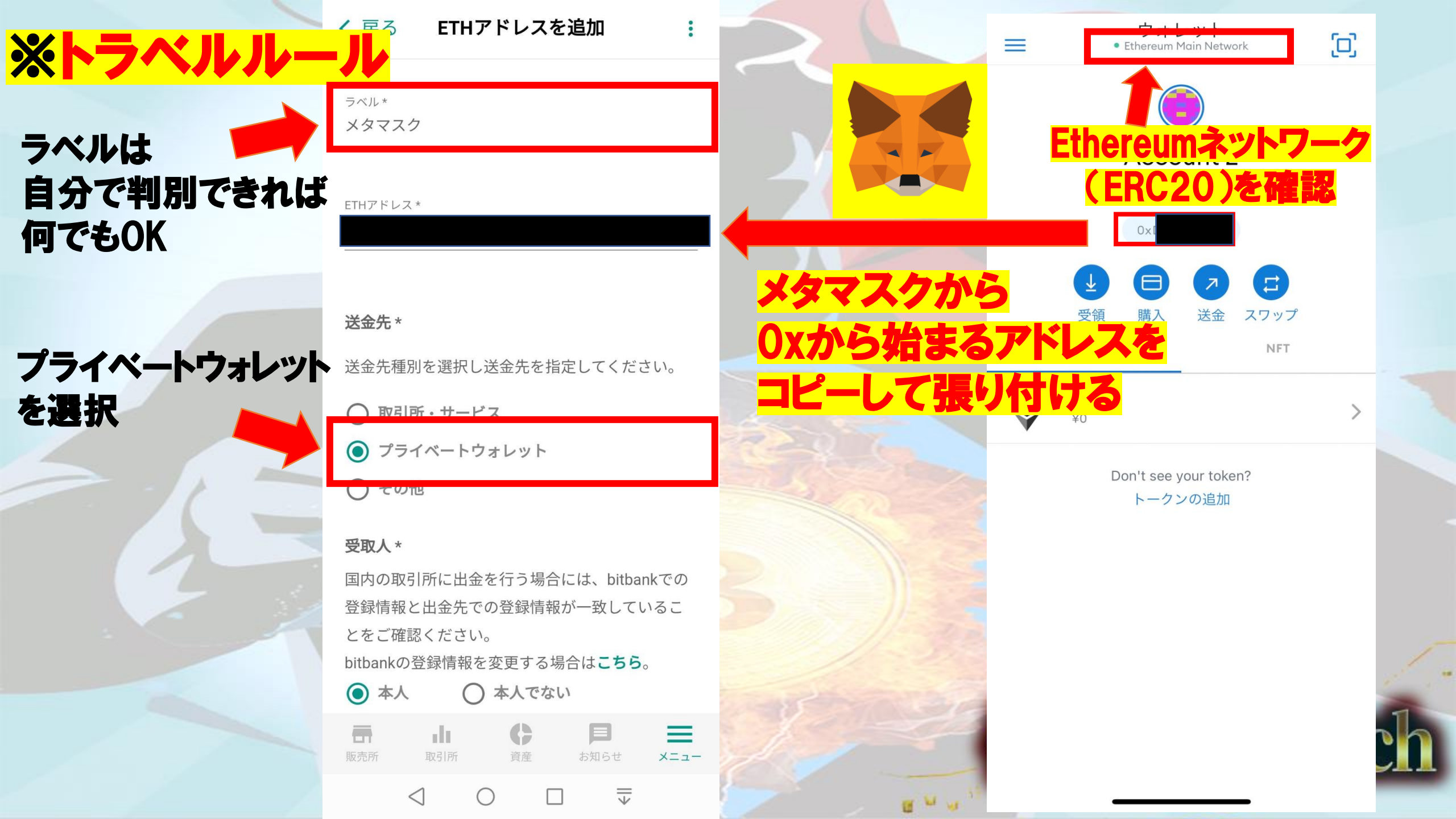

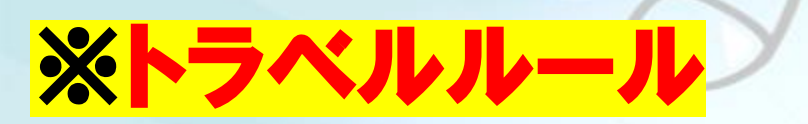

### 本人を選択

#### 受取人情報に 間違いがないか確認

| < | 戻る | ETHアドレスを追加 |
|---|----|------------|
|---|----|------------|

#### 受取人\*

国内の取引所に出金を行う場合には、bitbankでの 登録情報と出金先での登録情報が一致しているこ とをご確認ください。

#### <u>bitbankの登録</u>情報を変更する場合は**こちら**。

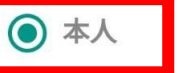

○ 本人でない

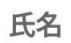

フリガナ

受取人の住所

#### 郵便番号

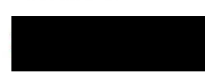

住所

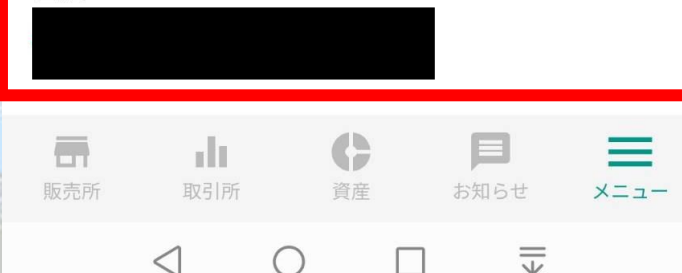

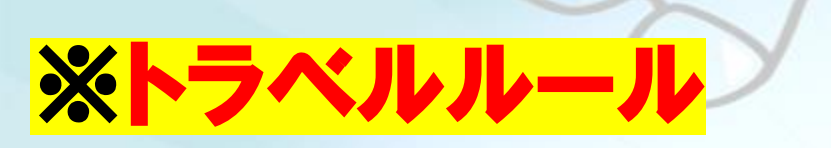

### 出金の目的を選択

# 出金目的の 詳細を選択

| く 戻る ETHアドレスを追加 :                                                    |                                                                                                    |
|----------------------------------------------------------------------|----------------------------------------------------------------------------------------------------|
| 郵便番号                                                                 |                                                                                                    |
|                                                                      |                                                                                                    |
| 住所                                                                   |                                                                                                    |
|                                                                      |                                                                                                    |
| 出金の目的 *                                                              |                                                                                                    |
| <ul> <li>         ・         ・         ・</li></ul>                    |                                                                                                    |
| ○ 支払い                                                                |                                                                                                    |
| ○ 保管                                                                 |                                                                                                    |
| ○ 贈与(寄付・仕送り・謝礼などを含む)                                                 |                                                                                                    |
| ○ その他                                                                |                                                                                                    |
| 出金目的の詳細を選択 <sup>★</sup><br>暗号資産の売買 ▼                                 |                                                                                                    |
|                                                                      | 催認をタッフ                                                                                                    |
| キャンセル 確認                                                             |                                                                                                    |
|                                                                      |                                                                                                    |
| 雨     山     日     目     三       販売所     取引所     資産     お知らせ     メニュー | 夜想通貨マンch                                                                                                    |
| $\triangleleft$ $\bigcirc$ $\Box$ $\overline{\mp}$                   | a with the second second second second second second second second second second second second second second se |

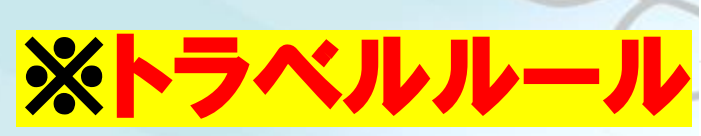

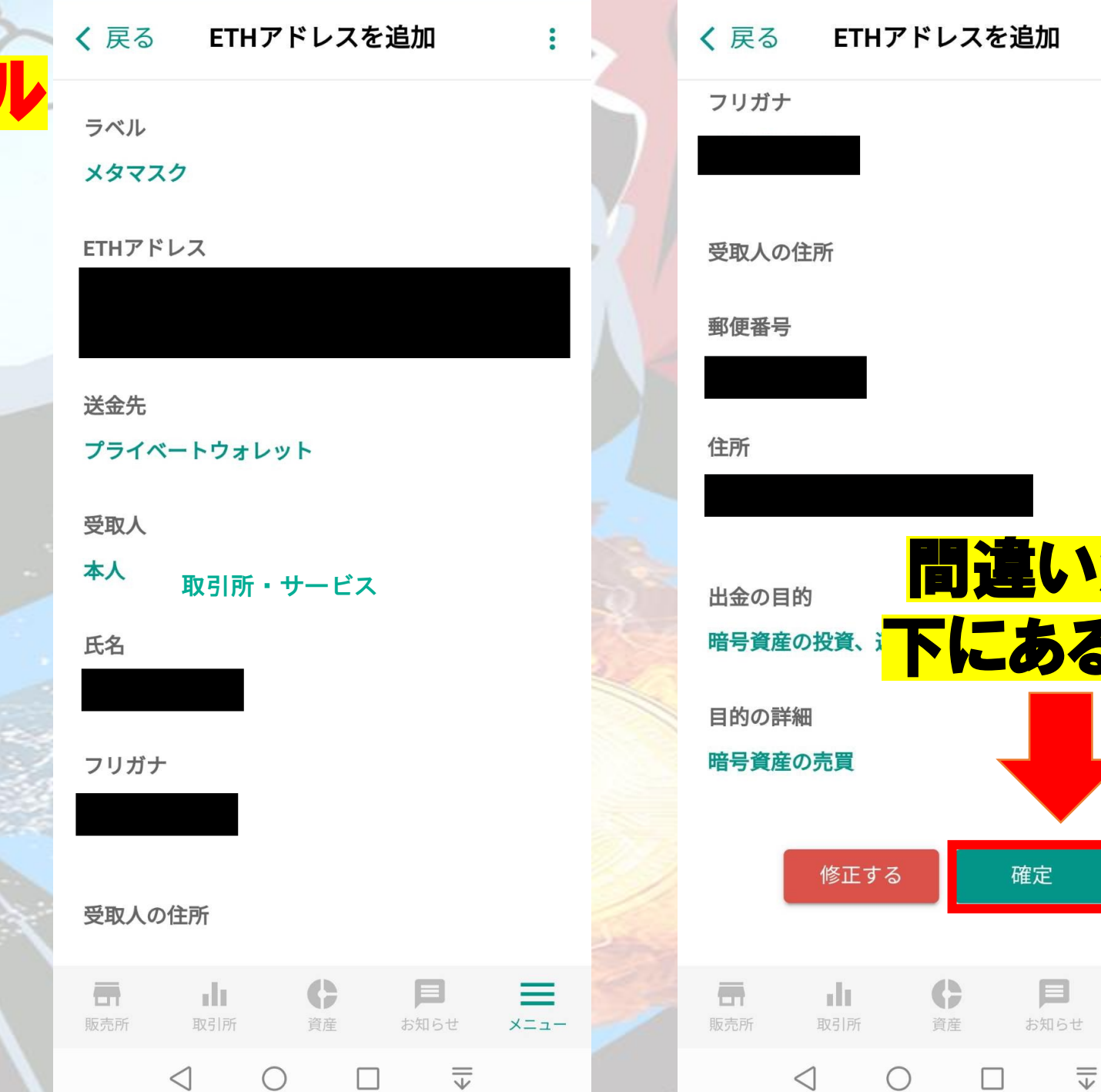

| <b>く</b> 戻る | ETHアドI    | ノスを追加                | :    |                   |
|-------------|-----------|----------------------|------|-------------------|
| フリガナ        |           |                      |      |                   |
|             |           |                      |      |                   |
| 受取人の住       | 所         |                      |      |                   |
| 郵便番号        |           |                      |      |                   |
| 分正          |           |                      |      |                   |
| 1577        |           |                      |      |                   |
| 山今の日的       |           | 遺違い                  | が無   | ければ               |
| 暗号資産の       | 上<br>投資、注 | にある                  | 確反   | <mark>Eを押す</mark> |
| 目的の詳細       |           |                      |      |                   |
| 暗号資産の       | 売買        |                      |      |                   |
|             | 修正する      | 確定                   |      | -                 |
|             |           |                      |      |                   |
| 販売所         | 取引所 貧     | <b>)</b> 月<br>確 お知らせ | -==× | ?./ch             |
|             |           |                      |      |                   |

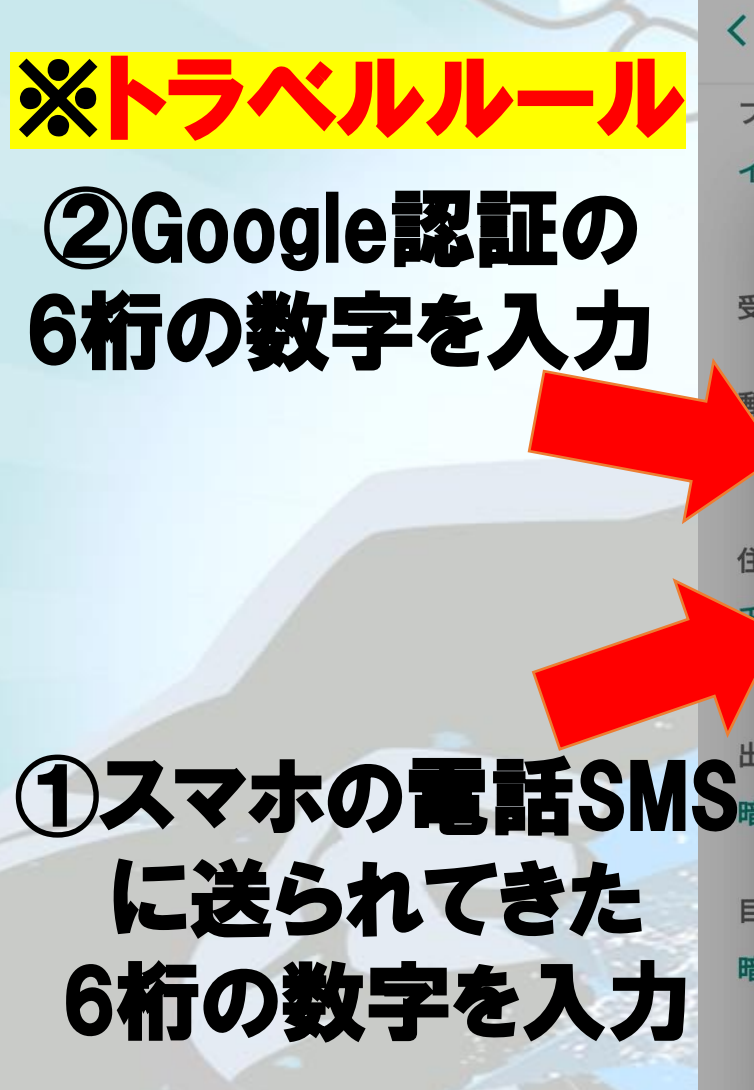

| <b>く</b> 戻 | る ETHアドレスを追加                      | : |     | <b>く</b> 戻る                      | ETH |
|------------|-----------------------------------|---|-----|----------------------------------|-----|
| フリ         | ガナ                                |   |     |                                  |     |
| イ・<br>受:   | セキュリティコードを入<br>力                  |   |     | <b>メ</b> ・<br>アドレス<br>送金先<br>受取人 |     |
|            | 二段階認証コード*<br>134516               |   |     | 閉                                | じる  |
| 住          |                                   |   |     | ET                               | Hアド |
|            | SMS確認コード *<br>256434              |   |     |                                  |     |
| 出:<br>暗·   | 確認コードを再送                          |   | 100 |                                  |     |
| 目暗         | [唯誌コートを存送]を行下すると確誌コートが存<br>送されます。 |   |     |                                  |     |
|            | キャンセル 送信                          |   |     |                                  |     |
| 販売所        | <b>山 () 巨</b><br>取引所 資産 お知らせ >    | = |     | 販売所                              | 取引所 |
|            |                                   |   | 1.0 |                                  | C   |

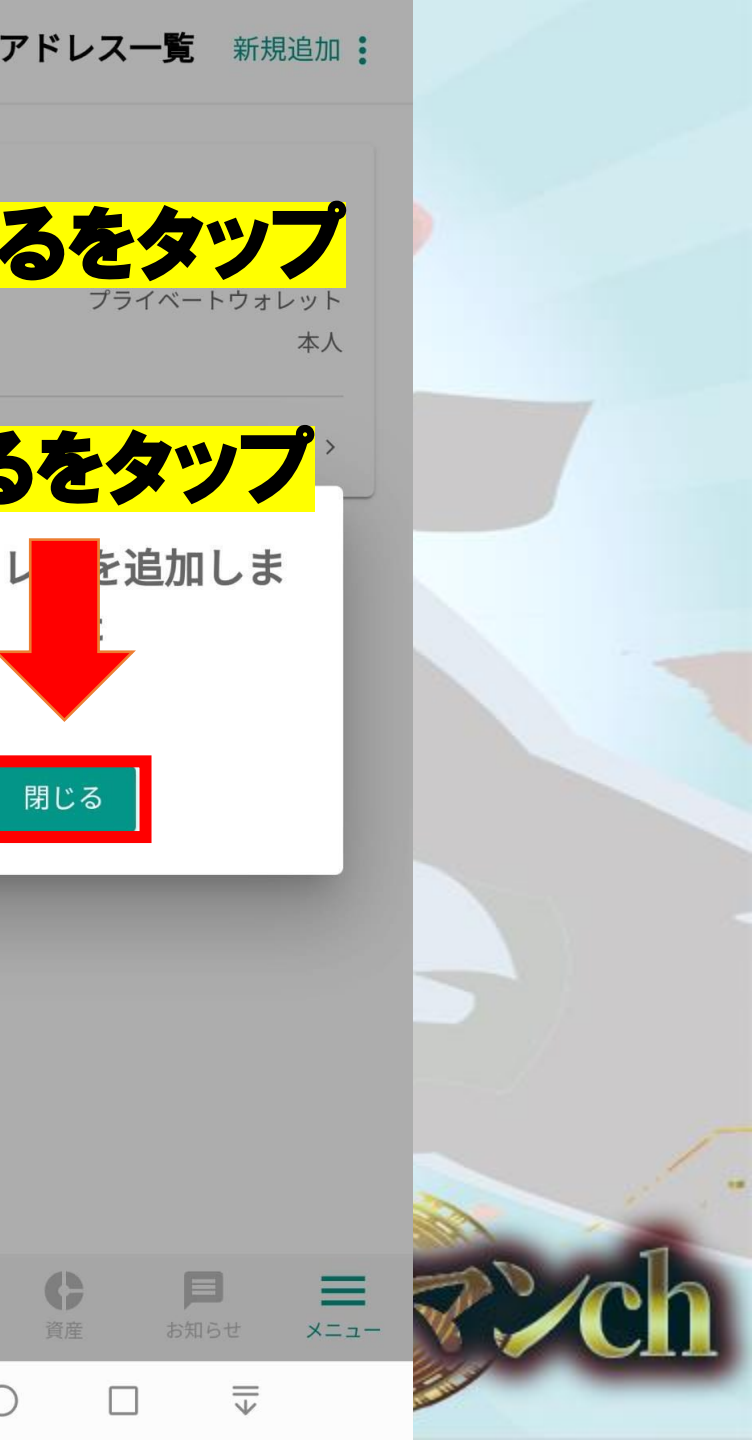

プライベートウォ

閉じる

6

#### 登録したアドレスを選択

引出数量を入力

| < | 戻る | ETH引出 |
|---|----|-------|
|   |    |       |

イーサリアムを引き出すためには、以下のセレクトボック スから引出先アドレスを選択し、引出数量を指定の上、引 出内容を確認ボタンを押してください。

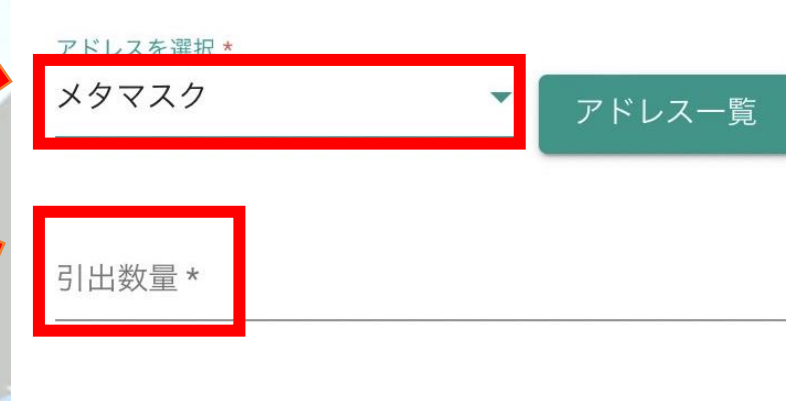

ネットワーク手数料 0.005 引出可能額(手数料差引)

※注文等で利用中の資産は引出できません。

dr

引出内容を確認

6

3

メニュ-

引出履歴

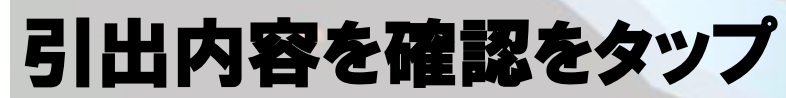

登録したメールアドレス に届いたメール記載の URLにアクセスして完了

# トラベルルール(Bybit以外)

#### ■送付先の暗号資産交換業者の所在地(国)情報が必要な業者がある

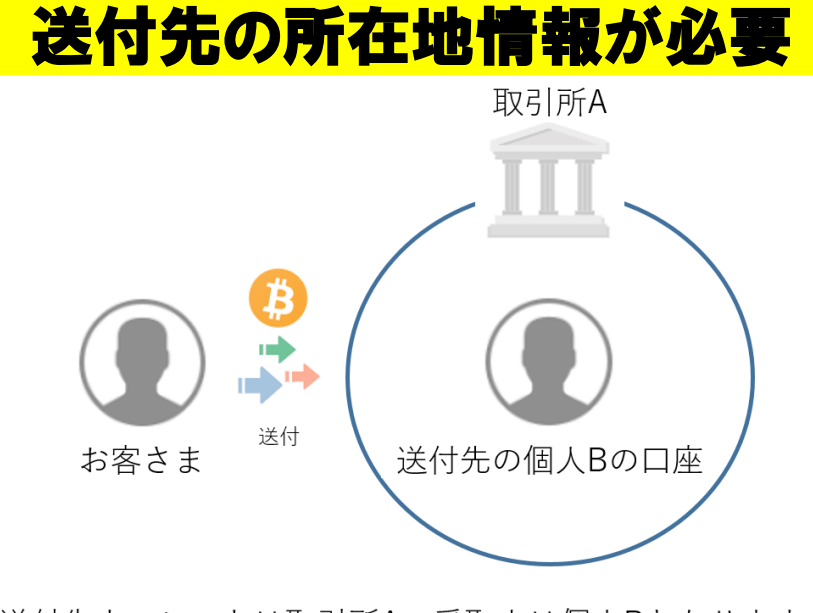

送付先ウォレットは取引所A、受取人は個人Bとなります。

所在地情報(国情報) Gate.io→ケイマン島 MEXC,Bitget→シンガポール

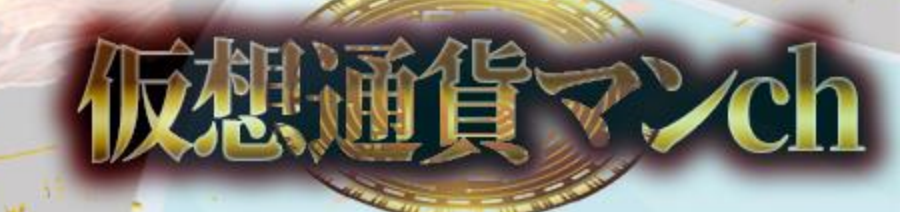